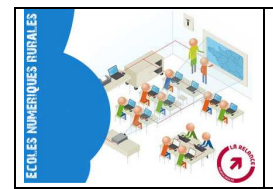

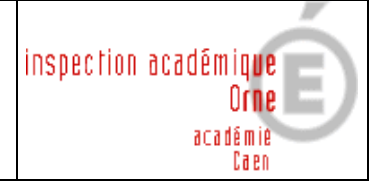

## 1) Naviguer sur Géoportail :

• Cliquer sur France Métropolitaine

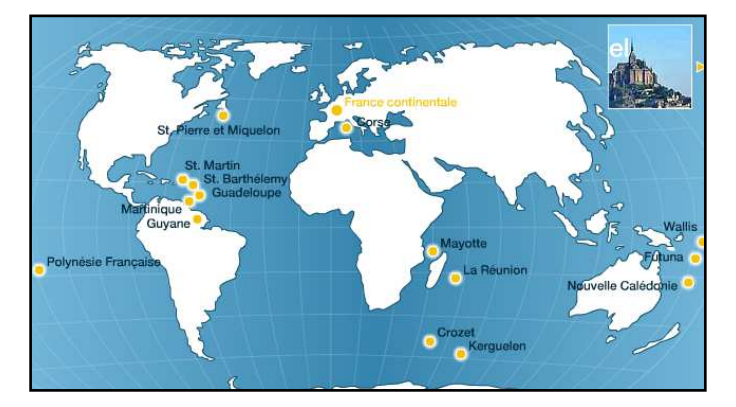

Compléter l'adresse du lieu que l'on veut visionner

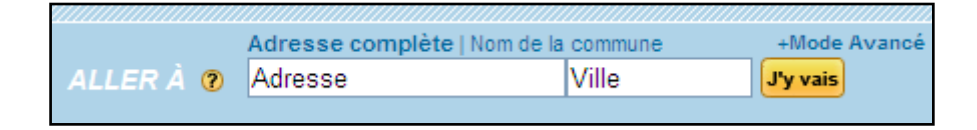

• Réduire ou agrandir la vue d'ensemble en utilisant la barre d'échelle :

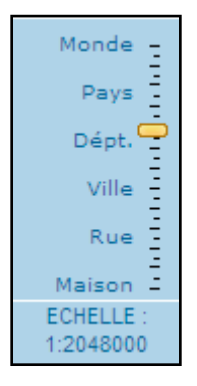

• Observer une zone précise en utilisant le zoom sélectif :

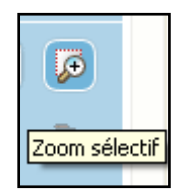

### 2) Afficher des lieux favoris :

• Cliquer sur la punaise et placer le lieu remarquable voulu

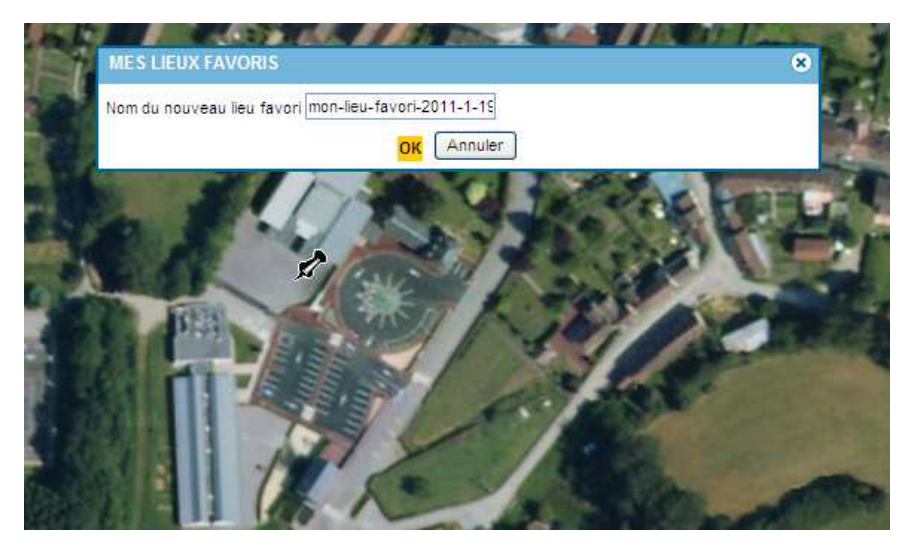

- Indiquer le nom du lieu favori
- Retrouver un lieu favori dans la liste mes lieux favoris

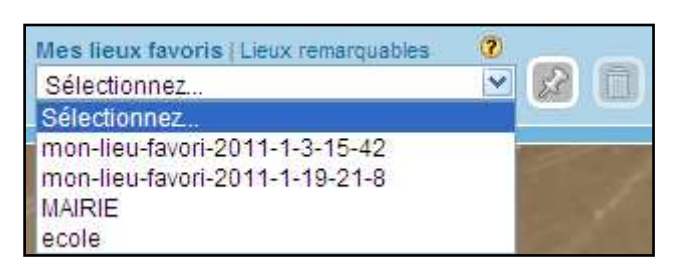

## 3) Les différentes couches :

Les couches exploitables avec les élèves sont les couches suivantes :

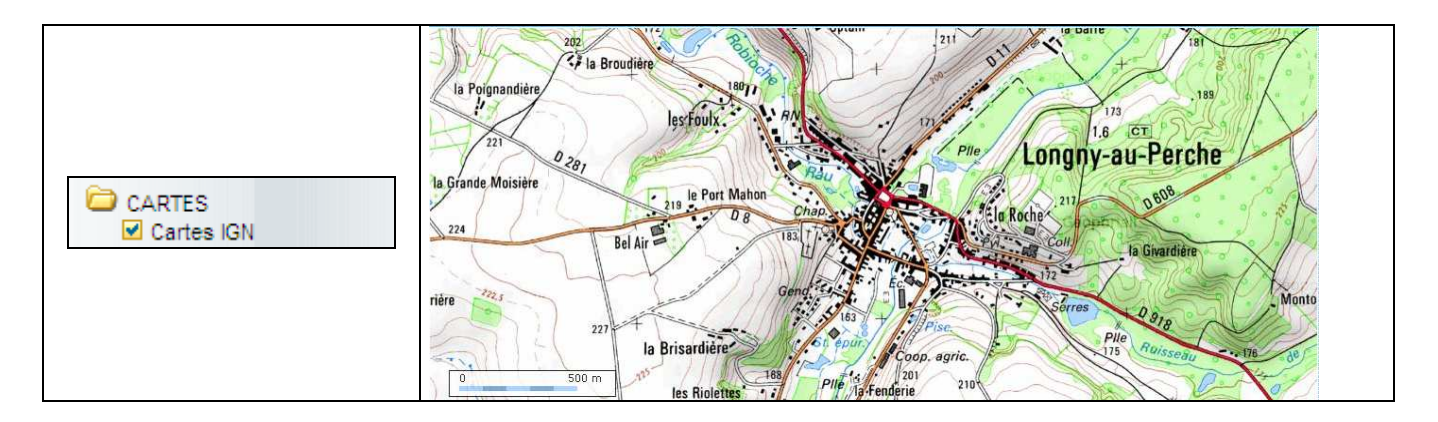

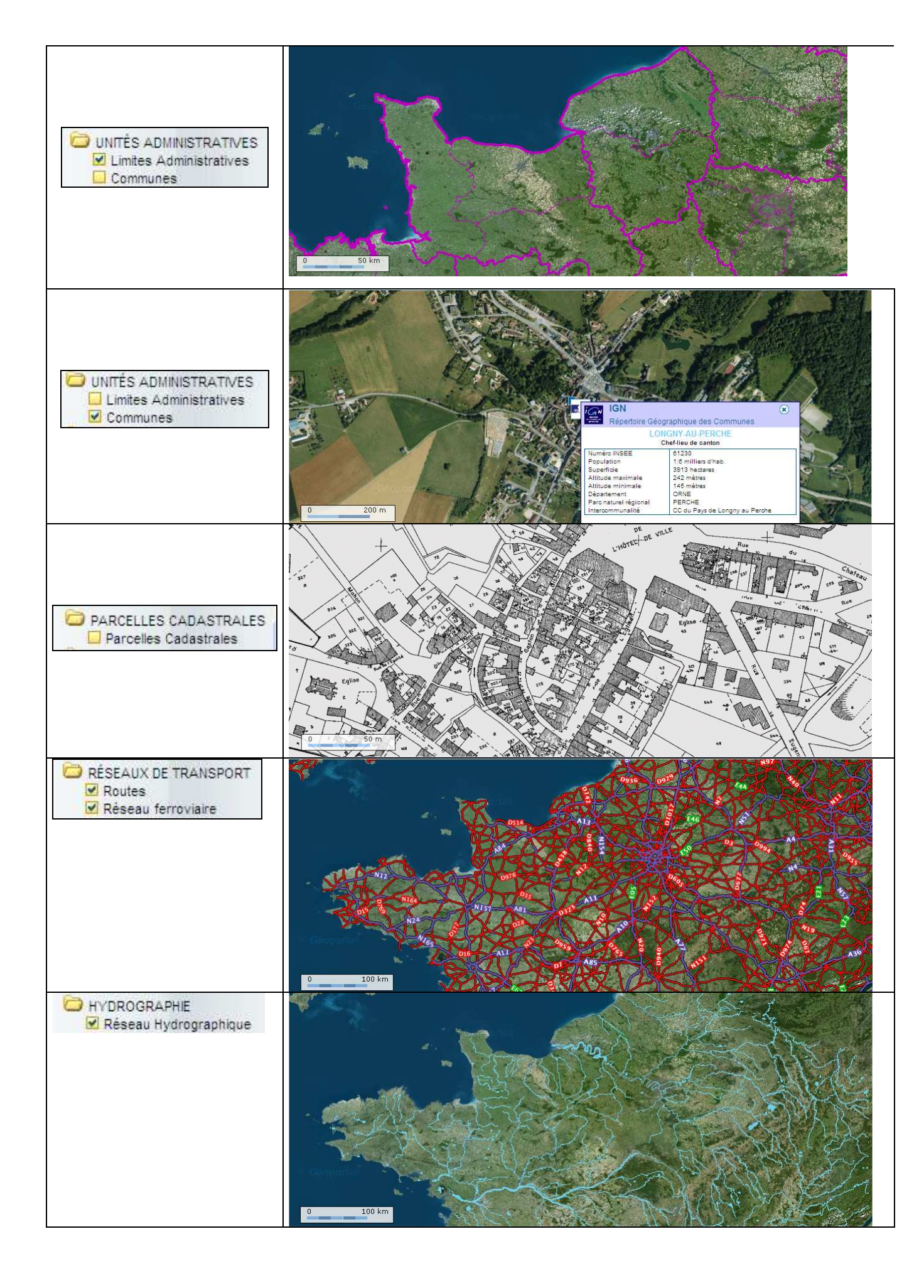

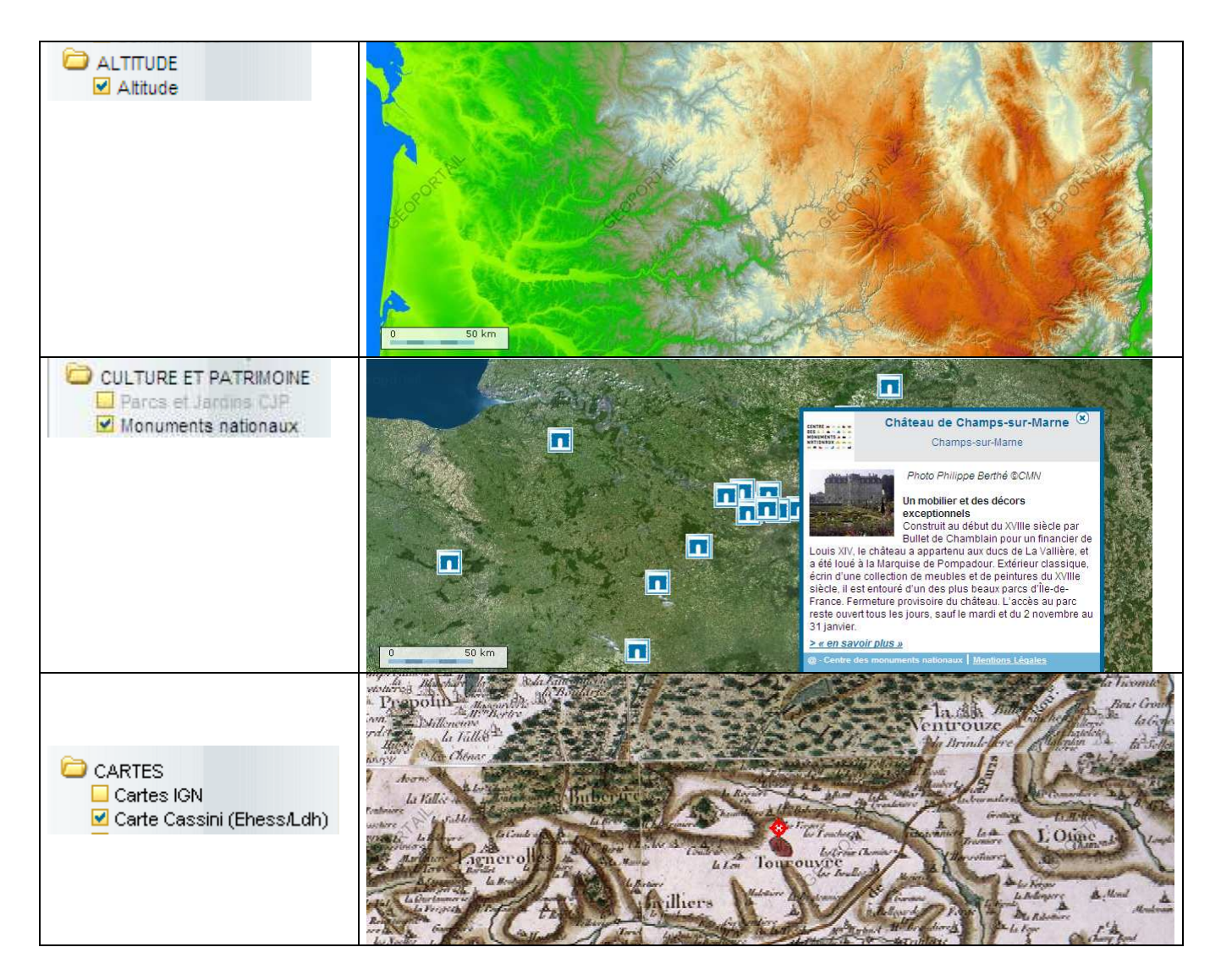

#### 4) Superposer plusieurs couches :

Il est possible de superposer plusieurs couches en jouant sur la transparence.

**Exemple :** Faire superposer la couche photographie, la couche parcelles cadastrales, et la couche carte IGN.

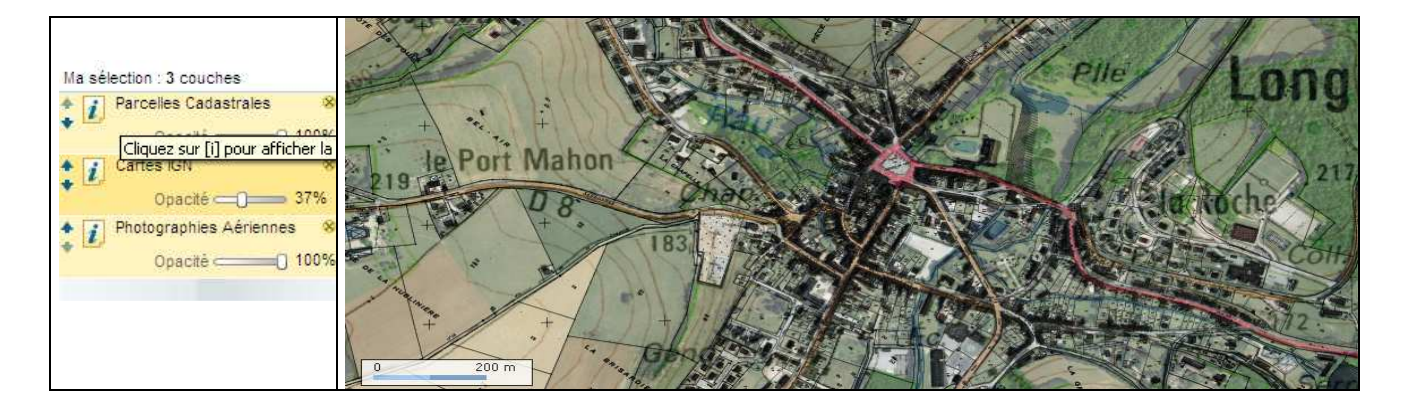

#### 5) Mesurer des distances :

Passer en vision 3D en cliquant sur

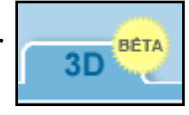

Cliquer sur l'icône

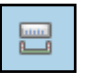

Cliquer les différents points avec le clic gauche, pour arrêter les mesures, cliquer sur le clic droit.

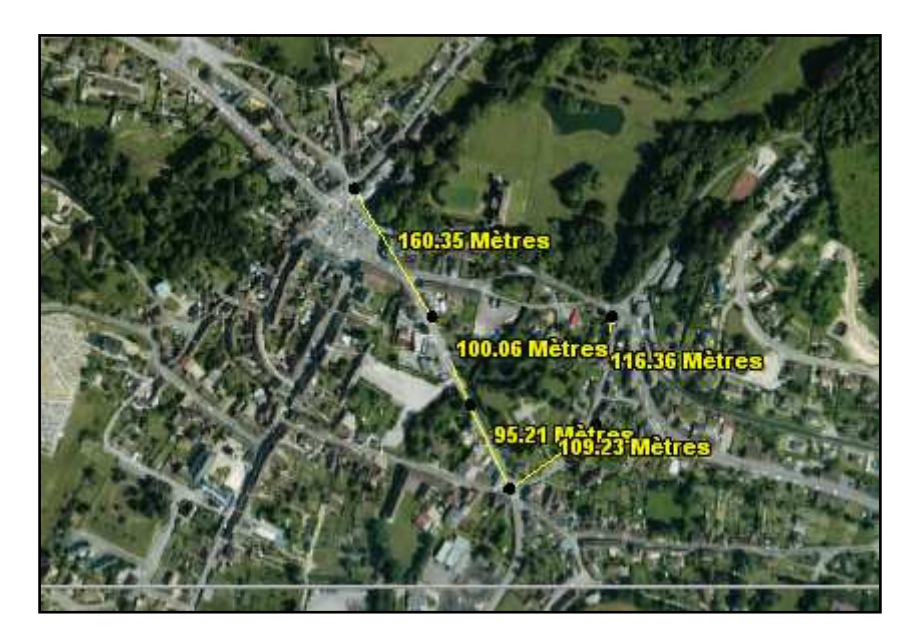

6) Calculer des superficies :

Passer en vision 3D

Cliquer sur l'icône

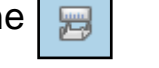

Procéder de la même façon que pour les mesures de distances.

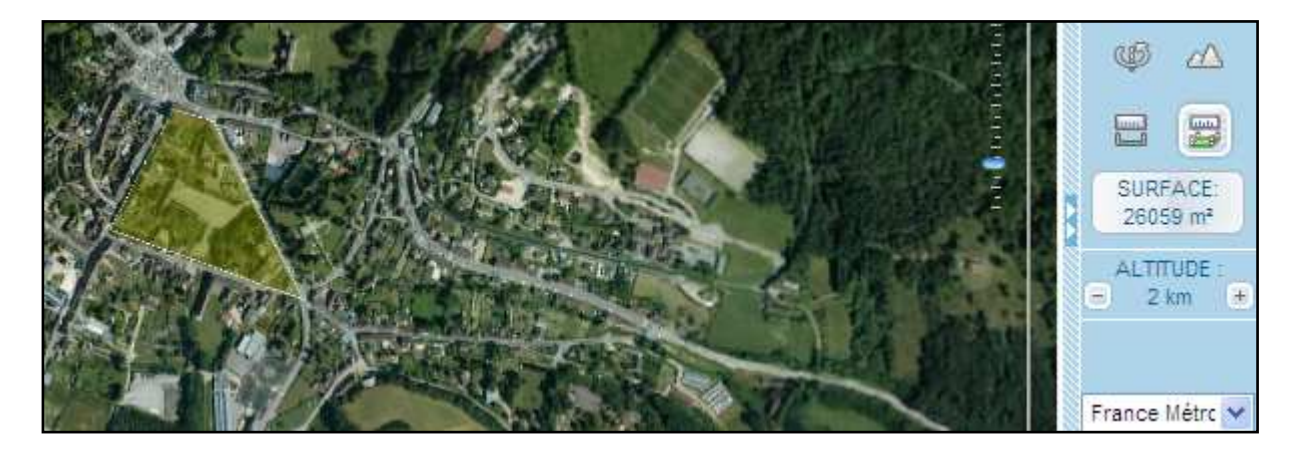

# 7) Voir en relief :

Passer en vision 3D

Cliquer sur l'icône

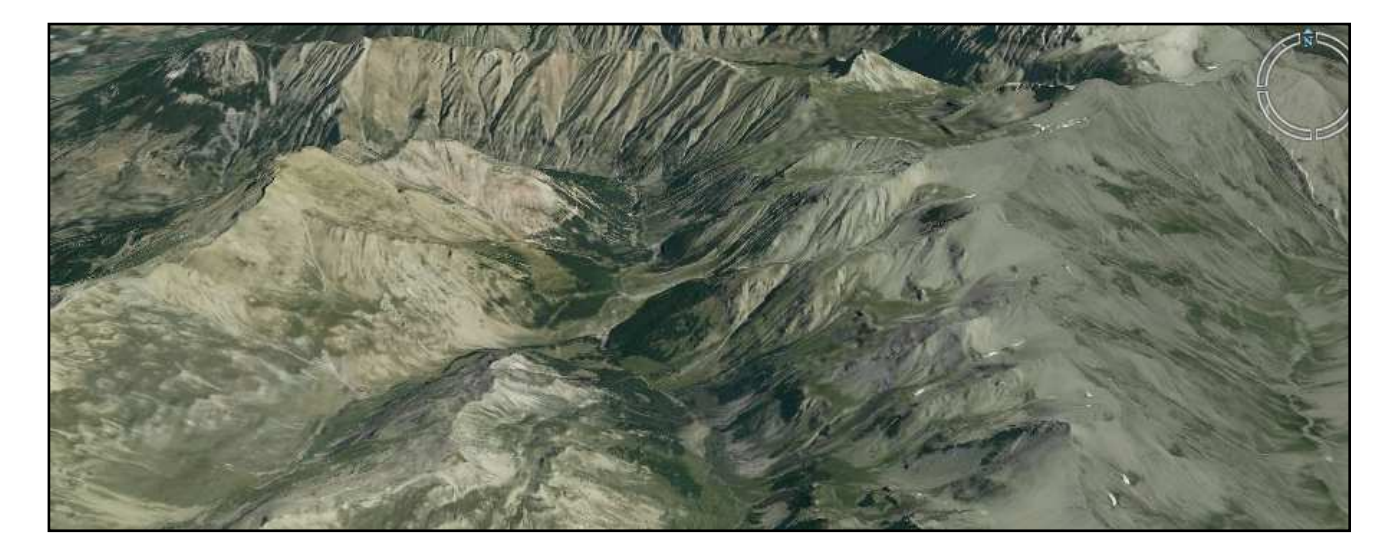